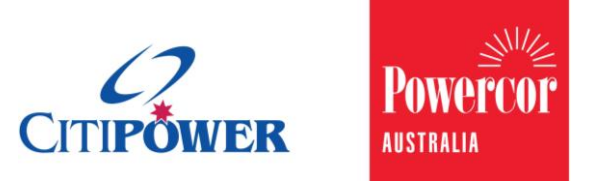

WORK INSTRUCTION

# Submit an Alteration Request in eConnect.

# <Document Id.>

| Purpose  | This work instruction describes the steps for a Registered Electrical<br>Contractor (REC) or Licensed Electrical Worker (LEW) to submit a<br>Alternation Request.                                                                                                |
|----------|----------------------------------------------------------------------------------------------------|
| Contents | Section 1: Initiate Alteration Request<br>Section 2: Enter Location Details<br>Section 3: Enter Work Requirement Details<br>Section 4: Enter Contact Details<br>Section 5: Add Attachments<br>Section 6: Confirm and Set Appointment<br>Section 7: Save as Draft |

# Task Detail: Submit an Alteration Request in eConnect.

# Section 1: Initiate Alteration Request.

- Step 1aAfter logging into eConnect, select "Alterations".Note: You can click on the picture or the text.
- **Step 1b** Alternatively, you can select "Submit Connection Request" on the left-hand side menu, and then select "Alteration".

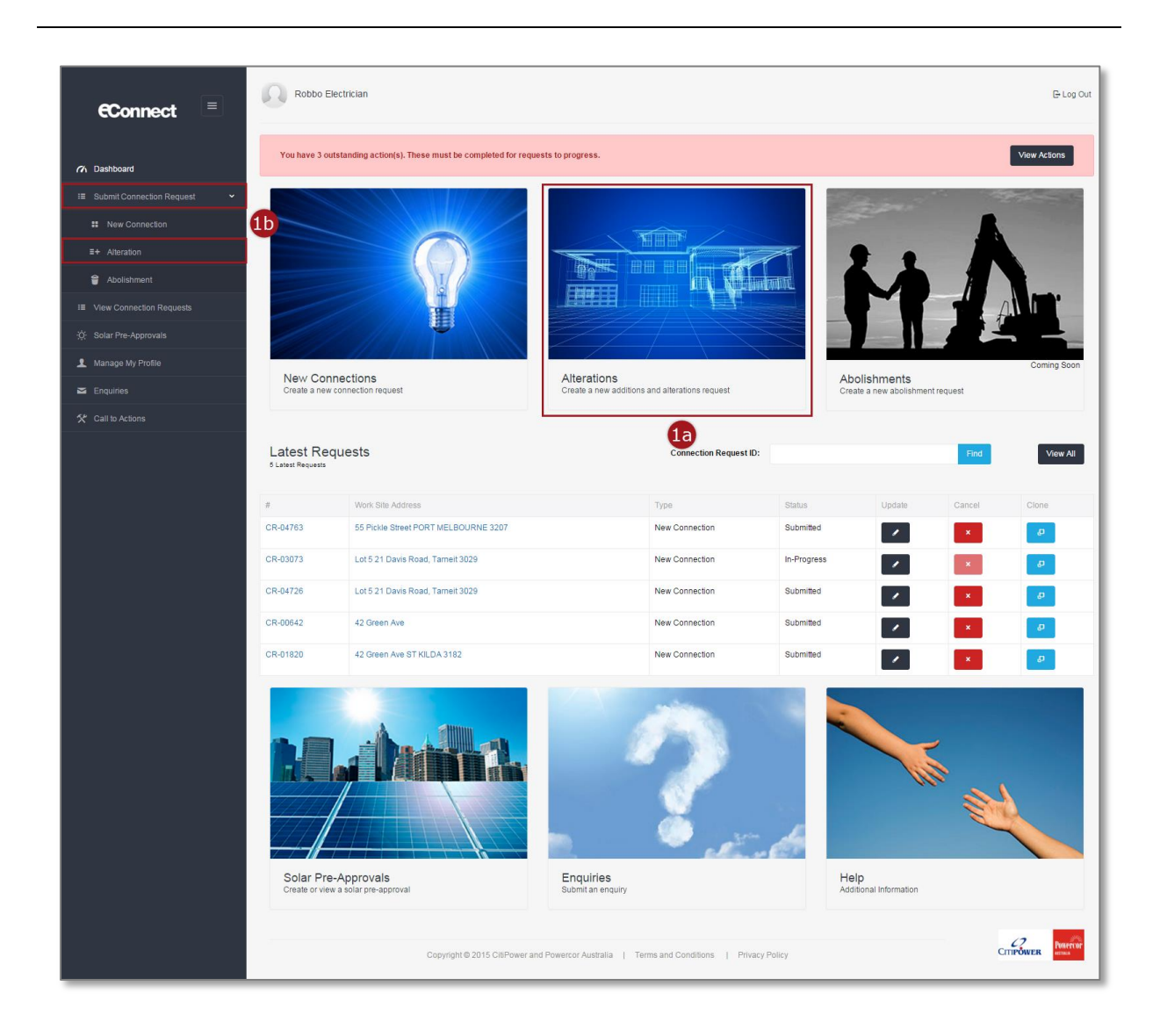

## **Step 1c** Select the type of Alteration Request.

# Alteration Request

Using the option(s) below, please select the tasks that matches your requirements for this request.

Important Notice: a basic connection service is a routine new connection for less than 100 amps or alteration service which involves no extension or upgrade to our electricity network. The eConnect process for requests under 100 amps allows for an expedited basic connection service including energisation. Our Model Standing Offer sets out the terms and conditions for the provision of the basic connection service. Please **click here** for our Model Standing Offer. Should the site not be ready for CitiPower and Powercor installation and/or servicing work, you may incur a Wasted Truck Visit fee. This includes supply being available to the property. For larger estates please refer to the developer or contact the Customer Projects area.

| Metering               |          |
|------------------------|----------|
| Servicing              |          |
| Metering and Servicing |          |
| 10                     | Continue |

## Step 1d Click 'Continue'.

# **Alteration Request**

Using the option(s) below, please select the tasks that matches your requirements for this request.

Important Notice: a basic connection service is a routine new connection for less than 100 amps or alteration service which involves no extension or upgrade to our electricity network. The eConnect process for requests under 100 amps allows for an expedited basic connection service including energisation. Our Model Standing Offer sets out the terms and conditions for the provision of the basic connection service. Please **click here** for our Model Standing Offer. Should the site not be ready for CitiPower and Powercor installation and/or servicing work, you may incur a Wasted Truck Visit fee. This includes supply being available to the property. For larger estates please refer to the developer or contact the Customer Projects area.

Metering

Servicing

Metering and Servicing

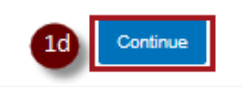

# **Step 2** Select the task(s) that best describe the purpose of your request.

Note: If the isolation of supply is required in conjunction with any other works (i.e. replace meter panel), then isolate supply must also be selected to avoid possible delays and a potential extra truck visit charge.

For alterations covering meters at multiple premises (i.e. a multi –occupancy site) a connection request will need to be raised for each impacted premise.

# Depending on the type of Alteration request the Tasks displayed for selection varies:

### **Metering Alteration:**

| Solar and alternative generation installation | Change to group metering panel |
|-----------------------------------------------|--------------------------------|
| Move meter to new position                    | Replace meter panel            |
| Upgrade phase                                 | Install controlled load        |
|                                               | Remove controlled load         |

## Servicing Alteration:

| Temporary isolation of supply (same day) | Change overhead to underground                              |
|------------------------------------------|-------------------------------------------------------------|
| Temporary isolation of supply (only)     | Upgrade maximum demand or change supply<br>capacity control |
| Reconnection of supply after isolation   |                                                             |
|                                          | Re-Route mains to new pit                                   |
| Relocate point of attachment or service  |                                                             |
| Upgrade phase 🖲                          |                                                             |

## **Metering and Services Alterations:**

| Solar and alternative generation installation | Change overhead to underground                              |
|-----------------------------------------------|-------------------------------------------------------------|
| Temporary isolation of supply (same day)      | Upgrade maximum demand or change supply<br>capacity control |
| Temporary isolation of supply (only)          |                                                             |
|                                               | Re-Route mains to new pit                                   |
| Reconnection of supply after isolation        |                                                             |
|                                               | Change to group metering panel                              |
| Move meter to new position                    |                                                             |
|                                               | Replace meter panel                                         |
| Relocate point of attachment or service       |                                                             |
|                                               | Install controlled load                                     |
| Upgrade phase 🛛                               | —                                                           |
|                                               | Remove controlled load                                      |
|                                               |                                                             |

## **Tasks Descriptions:**

### Solar and alternative generation installation

Select this when solar or alternative generation is being installed at a property and you need the meter re-programmed to support the installation.

### Temporary isolation of supply (same day)

Select this if you want to isolate and then reconnect supply on the same day.

### Temporary isolation of supply (only)

Select this if you want to isolate supply only. This should be used when then reconnection is required no earlier than the following day or up to a week later. If you need supply to be isolated for an extended period, you should consider applying for an abolishment of electricity supply. Otherwise, a new Alteration Request should be submitted for a 'Reconnection of supply after isolation' when you need supply reconnected.

### **Reconnection of supply after isolation**

Select this to reconnect an isolated supply (as above) when isolation was conducted the previous day or within the last week. Note: This is excluding reconnection after a fault. Please contact the Faults line on 13 12 80 in CitiPower or 13 24 12 in Powercor if reconnection relates to a fault.

### Move meter to a new position

Select this if the meter at site is to be re-located to another position at the property.

### **Relocate point of attachment or service**

Select this if the POA associated with an overhead service is to be re-located to another position at the property. Note length of service will be required.

## **Upgrade Phase**

Select this to upgrade from single to multi-phase or from two phase to three phase.

### Change overhead to underground

Select this to request the change from overhead servicing to underground servicing. This can be to Underground or Underground Reticulated (URD).

### Upgrade maximum demand or change supply capacity control

Select this to request an increase in supply. This excludes the request for major augmentation works which should be directed to the Customer Projects team. This task could also include the installation of current transformers.

#### **Re-route mains to new pit**

Select this to request the re-routing of mains to a new pit. There is an expectation that the new pit will have been installed prior to submitting this request.

### Change to group metering panel

Select this if metering at a site is to be moved to a group metering panel.

### Replace meter panel

Select this to request the removal and installation of a meter when the meter panel needs to be replaced.

### Installed controlled load

Select this when the installation of a controlled load is required.

#### **Remove controlled load**

Select this when the removal of a controlled load is required.

Step 3 Select "Continue".

Note: "Continue" will only appear once you have selected a task.

# **Step 4** Select "Continue" to confirm that the tasks you have select are correct.

Note: The tasks selected **must** be correct for the Connection Request to be successful.

| Confirm Tasks                                                                                                    | ×                                                                                                    |
|----------------------------------------------------------------------------------------------------|----------------------------------------------------------------------------------------------------|
| Please confirm you have selected all the task(s) required for this Alte                                                                                                    | eration Request.                                                                                                    |
| connection service including energisation. Our Model Standing Off<br>connection service. Please dick here for our Model Standing Offer<br>and/or servicing work, you may incur a Wasted Truck Visit fee. Thi<br>please refer to the developer or contact the Customer Projects are | Close Continue a service which involves no<br>for an expedited basic<br>fer sets out the terms and conditions for the provision of the basic<br>r. Should the site not be ready for CitiPower and Powercor installation<br>is includes supply being available to the property. For larger estates<br>ea. |
| Solar and alternative generation installation                                                                                                    | Change overhead to underground                                                                                                    |
| Temporary isolation of supply (same day)                                                                                                    | Upgrade maximum demand or change supply<br>capacity control                                                                                                    |
| Temporary isolation of supply (only)                                                                                                    | Re-Route mains to new pit                                                                                                    |
| Reconnection of supply after isolation                                                                                                    | Change to group metering panel                                                                                                    |
| Relocate point of attachment or service                                                                                                    | Replace meter panel                                                                                                    |
| Upgrade phase 🛛                                                                                                    | Install controlled load  Remove controlled load                                                                                                    |
|                                                                                                    | Back Continue                                                                                                    |

# Section 2: Enter Location Details

**Step 1** To nominate the property address you can enter National Metering Identifier (NMI) or Meter Number of the meter located at

nominated property and select search icon.

Then proceed to **<u>Step 3a</u>**.

Note: NMI must be 11 characters and can be found on the top of the customer's electricity bill.

| <b>Q</b> Location Details    |             |             |   |   |  |
|------------------------------|-------------|-------------|---|---|--|
| Please nominate the property |             |             |   |   |  |
|                              | NMI 🔁       | 61023030463 | ٩ | 1 |  |
|                              | OR          |             |   | - |  |
| Mete                         | r Number 🟮  |             | ٩ |   |  |
|                              | OR          |             |   |   |  |
| Search                       | for Address |             | ٩ |   |  |

**Step 2** If you do not have the NMI or Meter Number, begin to enter the property address. The search will return a list of results that match the information you are entering.

Select the correct address and then select the search icon.

| Location Details             |                                       |   |   |
|------------------------------|---------------------------------------|---|---|
| Please nominate the property |                                       |   |   |
| NMI 🔁                        |                                       | ٩ |   |
| OR                           |                                       |   |   |
| Meter Number 🕤               |                                       | ٩ |   |
| OR                           |                                       |   |   |
| Search for Address           | 21 Da                                 | ٩ | - |
|                              | Lot 5 21 Davis bts Road, Tarneit 3029 |   | 2 |
| Site Access                  | 21 Darcy Street, Stawell 3380         |   | • |

Then proceed to Step 3a.

Q

The following error message will appear if the search does not match any property, check your data and search again. If search using an address is still unsuccessful, use the NMI or meter number.

| Display Property Panel                                                                                                    |  |
|----------------------------------------------------------------------------------------------------|--|
| The address you have nominated cannot be found in our system. Please check your search criteria and <u>Search Again</u> .<br>Search Again |  |
|                                                                                                    |  |

# **Step 3a** Check the address that's displayed and if it's correct, select "Confirm".

| Display Property Panel                                      |                                                                              |
|-------------------------------------------------------------|------------------------------------------------------------------------------|
| Please confirm that the Alteration connection request is fo | r the address below; or check your search criteria and <u>Search Again</u> . |
| Confirm                                                     | Search Again                                                                 |
| 3a                                                          | —                                                                            |

# **Step 3b** If the address displayed is incorrect and you wish to search by a different NMI/Meter Number or there is a mistake in the data you entered, select "Search Again" and return to <u>Step 2</u> or <u>Step 3a</u>.

| Display Property Panel                                                                                            |                                                                    |
|----------------------------------------------------------------------------------------------------|--------------------------------------------------------------------|
| Please confirm that the Alteration connection request is for the addre<br>GL, 97 OSBORNE ST, SOUTH YARRA VIC 3141 | ess below; or check your search criteria and <u>Search Aqain</u> . |
| Confirm                                                                                                    | Search Again                                                       |

# **Step 3c** If multiple addresses are found, select the appropriate address and select "Confirm". Do this by clicking on or selecting the radio button next to the address.

| We've found multiple addresses that matched your search                     | n criteria. Please select an appropriate address to | o confirm; or check your search criteria and <u>Search Again</u> . |
|-----------------------------------------------------------------------------|-----------------------------------------------------|--------------------------------------------------------------------|
| Lot 5 21 Davis Road, Tarneit 3029     Lot 5 21 Davis BTS Road, Tarneit 3029 | <u>1917</u> .                                       |                                                                    |
| Confirm                                                                     | Search Again                                        | Enter Address                                                      |
|                                                                             | <b>3</b> c                                          |                                                                    |

- **Step 5** Indicate what the access arrangements to the site are. To do this, select the "Access instructions" from a drop-down list, the following options are available:
  - 1. Clear access anytime
  - 2. Victoria Power Industry Lock
  - 3. Access is restricted (appointment required)
  - 4. Gate locked with code (please provide gate code in Access Notes below)
  - 5. Contact person for site access (name and phone number required)

Note: If the request does not require installation of Current Transformer (CT) Metering, you will be prompted to schedule an appointment on submission of the request. This Alteration Request will remain as a draft if an appointment is not scheduled.

If the request is for CT Metering, you will be contacted at a later date to schedule the appointment.

# **Step 6** Enter any relevant information in "Access notes" or "Contact person".

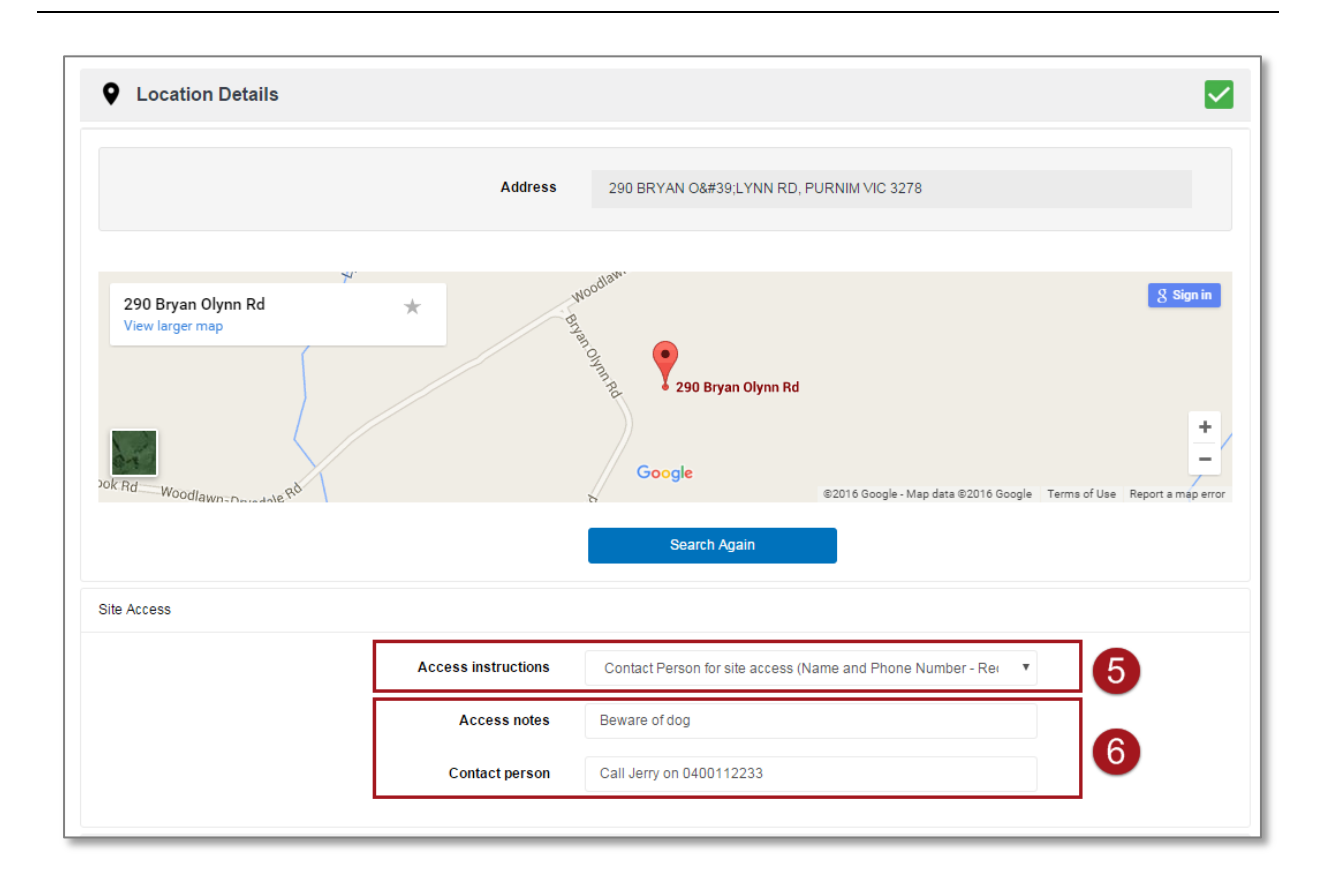

# Section 3: Enter Work Requirement Details

The "Work Requirements" will be different for each type of Alteration Request depending on what is information necessary.

### Fields will appear on the form that are related to the tasks you selected in the first steps. Below contains all possible fields on the form so some may not appear on your request.

**Step 1** Select the "Work Requirements" grey banner.

Note: There should be a green tick icon in the "Location Details" banner.

A red error icon <sup>1</sup> will appear on the grey banner if you have not completed the section or the data you have entered has a mistake. Review the section of the form if this icon appears.

**Step 2** Select the meter relevant to the Connection Request.

Note: If the request is relevant to all meters select "Select All".

| Location Details                                                 |                                                                                                    |   |
|------------------------------------------------------------------|----------------------------------------------------------------------------------------------------|---|
| ✔ Work Requirements                                              |                                                                                                    | 1 |
| Please Note: If this request is not related to all meters please | indicate the relevant meter below, otherwise if this request is related to all meters please select All Meters at Site. |   |
|                                                                  | Select All                                                                                                    |   |
|                                                                  | ✓ DZ170596                                                                                                    |   |

# **Electricity Details**

| Step 3 | Select the required number of phases for the connection and then enter the "Maximum demand of installation".         |
|--------|----------------------------------------------------------------------------------------------------|
| Step 4 | Enter the limit of the supply in Amps.                                                                               |
|        | Note: For example supply has or will be limited to 40 Amps using a Supply Capacity Control Device (Circuit Breaker). |
|        | If the supply is limited to less than 100 Amps continue to <u>Step</u>                                               |
|        | If the supply is limited 100 Amps or more, continue to Step 6.                                                       |
| Step 5 | Select an answer to "Is this Current Transformer (CT) metering?"                                                     |
|        | If supply limit is greater than 100 Amps it defaults to CT and cannot be changed.                                    |
|        | If your answer is "Yes", continue to <u>Step 6</u> .<br>If your answer is "No", continue to <u>Step 7</u> .          |

| Electricity Details |                                           |                                                                       |        |  |
|---------------------|-------------------------------------------|-----------------------------------------------------------------------|--------|--|
|                     | What is the required number of phases?    | <ul> <li>One Phase</li> <li>Two Phase</li> <li>Three Phase</li> </ul> | 3      |  |
|                     | Maximum demand of installation            | 10                                                                    | Amps 4 |  |
|                     | Supply limited to                         | 15                                                                    | Amps 5 |  |
|                     | Is this Current Transformer(CT) metering? | <ul><li>Yes</li><li>No</li></ul>                                      |        |  |
|                     | Control Load to be installed              | <ul><li>Hot Water</li><li>Other</li></ul>                             |        |  |
|                     | Control Load to be removed                | <ul> <li>Hot Water</li> <li>Climate saver</li> <li>Other</li> </ul>   |        |  |

# **Step 6** If the New Connection supply is limited to 100 Amps or more, or there is CT metering, you will be asked for further details.

Enter the distance in meters from the loom to the meter panel.

Note: It is optional to enter the size of the CT Chamber in millimeters.

| Electricity Details                       |                                  |      |   |
|-------------------------------------------|----------------------------------|------|---|
| What is the required number of phases?    | One Phase     Two Phase          |      |   |
| Maximum demand of installation            | Three Phase 10                   | Amps |   |
| Supply limited to <b>O</b>                | 100                              | Amps |   |
| Is this Current Transformer(CT) metering? | <ul><li>Yes</li><li>No</li></ul> |      |   |
| Distance from loom to meter panel         | 10                               | m    | 6 |
| Size of the CT Chamber (optional)         | 15                               | mm   |   |

# **Step 7** Continue to enter the "Electricity Details" relevant to this Connection Request.

| Distan<br>Size | ce from loom to meter panel<br>of the CT Chamber (optional) | 10                                                                  | m  |   |
|----------------|-------------------------------------------------------------|---------------------------------------------------------------------|----|---|
|                | Control Load to be installed                                | <ul> <li>Hot Water</li> <li>Other</li> </ul>                        |    |   |
|                | Control Load to be removed                                  | <ul> <li>Hot Water</li> <li>Climate saver</li> <li>Other</li> </ul> |    | 7 |
|                | Is this group metering?                                     | <pre>   Yes   No </pre>                                             |    |   |
|                | Size of the main                                            |                                                                     | mm |   |
|                | Current Supply                                              |                                                                     | T  |   |

Step 8Select the "Current Supply" from a drop-down list, the following<br/>options are available:<br/>1. Overhead – Electricity poles in street, overhead service

- cable connects pole to house.
- 2. Underground Electricity poles and pits in street. House connects to pit.
- 3. URD Fully underground reticulation, no electricity poles in street.
- 4. Substation

**Step 9** Select the "Supply Required" from a drop-down list, the following options are available:

- 5. Overhead
- 6. Underground
- 7. URD
- 8. Substation

If your answer is "Overhead", continue to <u>Step 10.</u> If your answer is **not** "Overhead", continue to <u>Step 11</u>.

| Is this group metering?            | <ul> <li>Other</li> <li>Yes</li> <li>No</li> </ul> |    |   |
|------------------------------------|----------------------------------------------------|----|---|
| Size of the main                   | 10                                                 | mm |   |
| Current Supply                     | Substation                                         | ٣  | 8 |
| Supply required <b>O</b>           | Underground                                        | T  | 9 |
| Length of overhead service cable 0 |                                                    | m  |   |
| Current Termination point          |                                                    | T  |   |
| Termination point required         |                                                    | ٣  |   |

You will receive the following error message if you select "Overhead" but it is not available for this type of Connection Request.

| Size of the main                                                               | 10         | mm |
|--------------------------------------------------------------------------------|------------|----|
| Current Supply                                                                 | Substation | T  |
| Supply required <b>1</b>                                                       | Overhead   | •  |
| Supply required cannot be set to Overhead for the nature of this alteration re | equest     |    |
| Length of overhead service cable <b>0</b>                                      |            | m  |

**Step 10** If the "Supply required" is overhead, you must enter the length of the overhead service cable in metres.

Step 11Select the "Current Termination point" from a drop-down list ,<br/>the following options are available:

- 1. Pillar
- 2. Substation
- 3. FOLCB (Fused Overhead Line Connection Box)
- 4. Pit

Step 12Select the "Termination point required" from a drop-down list ,<br/>the following options are available:

- 1. Pillar
- 2. Substation
- 3. FOLCB
- 4. Pit

If your answer is "Pit", continue to <u>Step 13</u>. If your answer is **not** "Pit", continue to <u>Step 14</u>.

| Control Load to be removed          | Hot Water                         |    |          |
|-------------------------------------|-----------------------------------|----|----------|
|                                     | <ul> <li>Climate saver</li> </ul> |    |          |
|                                     | <ul> <li>Other</li> </ul>         |    |          |
| Is this group metering?             | Yes                               |    |          |
|                                     | No                                |    |          |
| Size of the main                    | 10                                | mm |          |
|                                     |                                   |    |          |
| Current Supply                      | Substation                        | •  |          |
|                                     |                                   |    |          |
| Supply required <b>(</b>            | Substation                        | *  | _        |
| Length of overhead service cable () | 15                                | m  | 10       |
| -                                   |                                   |    |          |
| Current Termination point           | Pillar                            | •  | <b>A</b> |
|                                     |                                   |    | <b>—</b> |
| Termination point required          | Pit                               | •  | 12       |
|                                     |                                   |    |          |

### **Step 13** Select an answer to "Has pit been installed?"

Note: A wasted truck visit fee may apply if the truck arrives and the pit has not been installed.

If your answer is "No", the request **cannot** be submitted. Please contact Customer Projects department.

| Length of overhead service cable 0 | 15     | m  |
|------------------------------------|--------|----|
| Current Termination point          | Pillar | T  |
| Termination point required         | Pit    | T  |
| Has pit been installed?            | Yes    | 13 |

## Solar

If your request is **not** for a "Solar and alternative generation installation", proceed to <u>Step 22</u>.

**Step 14** Enter the "Inverter size" in kW.

**Step 15** If the inverter size is less than 30 kW, you must enter the Solar Pre-Approval (SPA) request number, and then select "Search".

Note: You are given an SPA request number when you submit an SPA request.

If the inverter size is greater than 30 kW then the SPA request number field is disabled and you are unable to enter one.

| Solar |                                  |               |        | _  |
|-------|----------------------------------|---------------|--------|----|
|       | Proposed Inverter Export Limit 🜒 | 5             | kW     | 14 |
|       | Solar Pre-Approval number 🗿      | SPA-16643     | Search | 15 |
|       | Solar installer company name     |               |        | -  |
|       | Inverter make                    |               |        |    |
|       | Inverter model                   | Please Select | Ŧ      |    |
|       | Inverter Max Export Capacity 🗿   |               | kW     |    |
|       | Battery                          | Please select | v      |    |
|       |                                  |               |        |    |

An error message will appear in either of the following instances:

Error message (a) appears if the inverter size entered on the New Connection request form is greater than the approved inverters size from the SPA request.

Error message (b) appears if outcome of the SPA number is invalid or the SPA request is being processed offline or requires a technical assessment.

| Solar                                                                |                                  |        |
|----------------------------------------------------------------------|----------------------------------|--------|
| Is this a solar installation?                                        | <ul><li>Yes</li><li>No</li></ul> |        |
| Inverter size                                                        | 10                               | kW     |
| Solar Pre-Approval number 🗿                                          | SPA-27594                        | Search |
| The Inverter size specified is greater than that approved for in the | Solar Pre-Approval               |        |
| Solar installer company name                                         | a                                |        |

| Solar                                                             |                                                        |        |
|-------------------------------------------------------------------|--------------------------------------------------------|--------|
| Is this a solar installation?                                     | ● Yes<br>○ No                                          |        |
| Inverter size                                                     | 10                                                     | kW     |
| Solar Pre-Approval number 🗿                                       | SPA-0001                                               | Search |
| The Solar Pre-Approval number you have provided is invalid for th | is site. Please provide a valid Solar Pre-Approval nur | nber   |
| Solar installer company name                                      | b                                                      |        |

## **Step 16** Enter the "Solar installer company name".

**Step 17** Begin to enter the "Inverter make". The search will return a list of results that match the information you have entered.

Select the correct result.

Note: Predictive search based on what the text starts with rather than contains.

| ar                               |                                                                                                    |     |
|----------------------------------|----------------------------------------------------------------------------------------------------|-----|
| Proposed Inverter Export Limit 0 | 5 kW                                                                                                    |     |
| Solar Pre-Approval number 🜒      | SPA-27594 Search                                                                                                    |     |
| Solar installer company name     | Sonny Solar Co.                                                                                                    | 16  |
| Inverter make                    | A                                                                                                    |     |
| Inverter model                   | ABB<br>ABB Oy Power Conversion<br>Aero-Sharp / Clear Solar                                                                                 |     |
| Inverter Max Export Capacity 🟮   | Aero-Sharp / Solco Choice Electric                                                                                                    | 17  |
| Battery                          | Afore new Energy Technology (Shanghai) Co Ltd<br>Afore New Energy Technology (Shanghai) Co Ltd<br>AFORE NEW ENERGY TECHNOLOGY(SHANGHAI) Co | Ltd |
|                                  | AGL Energy Limited                                                                                                    |     |
| onal Details                     | Alpha Energy Storage Solution Co Ltd                                                                                                    |     |

# **Step 18** Select the "Inverter model" from a drop-down list, the options available are dependent on the "Inverter make" selected.

| iolar                            | -                                                                   |        |
|----------------------------------|---------------------------------------------------------------------|--------|
| Proposed Inverter Export Limit 0 | 5                                                                   | kW     |
| Solar Pre-Approval number 🕚      | SPA-27594                                                           | Search |
| Solar installer company name     | Sonny Solar Co.                                                     |        |
| Inverter make                    | Aero-Sharp / Clear Solar                                            |        |
| Inverter model                   | Please Select                                                       | Ŧ      |
| Inverter Max Export Capacity O   | Please Select<br>HR-INV-X09-006<br>HR-INV-X09-010<br>HR-INV-X09-015 | 18     |
| Battery                          | HR-INV-X09-020<br>HR-INV-X09-030                                    |        |

### **Step 19** Enter the "Inverter Max Export Capacity" in kW.

Note: Please indicate the maximum export capability of the proposed solar inverter installation. This is the inverter size.

**Step 20** Select the appropriate Yes/No response to whether there is a battery in the solar installation.

If your answer is "Yes", continue to <u>Step 21</u>. If your answer is "No", continue to <u>Step 22</u>.

| Solar                      |          |                                  |        |    |
|----------------------------|----------|----------------------------------|--------|----|
| Is this a solar insta      | llation? | <ul><li>Yes</li><li>No</li></ul> |        |    |
| Proposed Inverter Export L | imit     | 5                                | kW     |    |
| Solar Pre-Approval num     | nber     | SPA-27594                        | Search |    |
| Solar installer company    | y name   | Sonny Solar Co.                  |        |    |
| Inverte                    | er make  | Aero-Sharp / Clear Solar         |        |    |
| Inverter                   | r model  | HR-INV-X09-015                   | Ŧ      | _  |
| Inverter Max Export Capa   | city     | 5                                | kW     | 19 |
|                            | Battery  | Yes                              | Ŧ      | 20 |
| Batte                      | ry Type  |                                  |        | _  |
| Battery Capa               | city 🛈   |                                  | kWhrs  |    |
|                            |          |                                  |        |    |

**Step 21** Enter the battery type and capacity.

| Inverter Max Export Capacity <b>0</b> | 5               | kW    |    |
|---------------------------------------|-----------------|-------|----|
| Battery                               | Yes             | T     |    |
| Battery Type                          | Lithium battery |       |    |
| Battery Capacity <b>0</b>             | 20              | kWhrs | 21 |

## **Additional Details**

**Step 22** It is optional to enter an "Alternative supply".

Note: Enter any other forms of alternative energy supply i.e. wind/battery.

**Step 23** It is optional to enter a "Description of Job".

Note: This includes any information about the work that will be relevant to the field crew.

**Step 24** It is optional to enter a "Project Number" for the CitiPower and Powercor project related to this Alteration Request.

| Additional Details |                               |                                          |    |
|--------------------|-------------------------------|------------------------------------------|----|
|                    | Alternative supply (optional) | Wind                                     | 22 |
|                    | Description of Job (optional) | This is a two story residential property | 23 |
|                    | Project number (optional)     | PN123456                                 | 24 |

# Section 4: Enter Contact Details

**Step 1** Select the "Contact Details" grey banner.

Note: There should be a green tick icon in the "Work Requirements" and "Location Details" banners.

A red error icon <sup>1</sup> will appear on the grey banner if you have not completed the section or the data you have entered has a mistake. Review the section of the form if this icon appears.

**Step 2** The retailer contact field will be pre-populated with the retailer that is already associated with this connection service.

Note: "NO ACTIVE RETAILER" is displayed if there is no system active retailer for this service.

**Step 3** Enter the "Customer Details".

Note: Mobile phone numbers are preferred. By entering a customer's email, the customer will be sent the details of the Alteration Request so that they can view and track the status of the request by logging into eConnect.

# **Step 4** It is optional to enter the "Licensed Electrical Inspector (LEI) Details".

| Location Details                      |                           |                |   |   |
|---------------------------------------|---------------------------|----------------|---|---|
| <ul> <li>Work Requirements</li> </ul> |                           |                |   |   |
| Contact Details                       |                           |                |   | 1 |
| tetailer Details                      |                           |                | _ |   |
|                                       | Retailer                  | Lumo           | 2 |   |
| customer Details                      |                           |                |   |   |
|                                       | Customer name             | Michael Harkin |   |   |
|                                       | Customer phone 😗          |                | 3 |   |
|                                       | Customer email (optional) | @gmail.com     | - |   |
| icensed Electrical Inspector (LEI) De | tails                     |                |   |   |
|                                       | LEI name (optional)       | Larry Rose     |   |   |
|                                       | LEI phone (optional)      |                | 4 |   |

Warning: HARD COPIES OF THIS DOCUMENT MAY NOT BE THE LATEST VERSION. The most up-to-date document is located on the Intranet. Depending on the type of registration you have, the "Licensed Electrical Worker (LEW) Details" or the "Registered Electrical Contractor (REC) Details" will be prepopulated. In this example, the user is a REC so the REC Details are prepopulated.

**Step 5** Enter the "Electrical License Number" or "REC number" and select "Search". This will populate the rest of the contact detail fields.

Note: RECs can only use the details of a LEW who has been nominated to submit connections requests on your behalf. For instructions on how to this please see the work instruction <u>Register an Account, Update Account Details & Manage Your</u> <u>LEWs for a REC</u>

# **Step 6** You have the option to update any of the phone or email details for the REC or LEW.

| Licensed Electrical Worker (LEW) Details       |                                                      |
|------------------------------------------------|------------------------------------------------------|
| Electrical License Number                      | 13456 Search 5                                       |
| LEW name                                       | Eddie Electrician                                    |
| LEW phone                                      | 0400                                                 |
| LEW email                                      | eddieelectrician@gmail.com                           |
| LEW preferred contact method                   | <ul> <li>email</li> <li>sms</li> <li>both</li> </ul> |
| Registered Electrical Contractor (REC) Details |                                                      |
| REC number                                     | 123445 Search                                        |
| REC name                                       | Robbo's Electric                                     |
| REC contact phone                              | 0400                                                 |
| REC contact email                              | robbo.the.rec@gmail.com                              |
|                                                |                                                      |

The following error message will appear if you enter an "Electrical License Number" that is not a LEW who has been nominated to submit connections requests on your behalf or the number entered is invalid.

For instructions on how to this please see the work instruction <u>Register an</u> <u>Account, Update Account Details & Manage Your LEWs for a REC.</u>

| Licensed Electrical Worker (LEW) Details                                      |                                                              |               |
|-------------------------------------------------------------------------------|--------------------------------------------------------------|---------------|
| Electrical License Number                                                     | 134546                                                       | Search        |
| The LEW specified is either invalid or cannot be allocated to this connection | on request as you have not approved this LEW within your Pro | file Settings |
| LEW name                                                                      |                                                              |               |
| LEW phone                                                                     |                                                              |               |
| LEW email                                                                     |                                                              |               |

**Step 7** Some requests relate to changes to customer tariffs and therefore the charging of the request may default to the Retailer. Alternatively and where required, you may wish another party to be invoiced for this request.

If editable, select the "Invoice to" from a drop-down list, the following options are available:

- 1. Retailer
- 2. REC
- 3. Other

Note: Based on the type of Alteration Connection Request, this field may default to the retailer and will not be editable.

**Step 8** Enter the invoice owner's contact details.

Note: Depending on who is invoice, the fields may or may not be editable.

A field works order may be sent to the party to be billed for authorisation. Once they have accepted responsibility for payment, your request will progress

|                                                                              | Invoice to                                                       | Other •                                                                      | 7                |
|------------------------------------------------------------------------------|------------------------------------------------------------------|------------------------------------------------------------------------------|------------------|
| Please Note: A field works order ma<br>responsibility for payment, your requ | y be sent to the party to be billed for au<br>est will progress. | thorisation. Please enter their email and mobile phone number below. Once th | ey have accepted |
| Г                                                                            | Name of party to be billed                                       | Greg Holland                                                                 | 7                |
|                                                                              | Email                                                            | gholland@gmail.com                                                           |                  |
|                                                                              | Phone                                                            | 0400112211                                                                   |                  |
|                                                                              | Billing Address                                                  | 50 Evergreen Terrace                                                         |                  |
|                                                                              | Billing Address Line 2 (optional)                                |                                                                              | 8                |
|                                                                              | Suburb / Town                                                    | Melbourne                                                                    |                  |
|                                                                              |                                                                  |                                                                              |                  |

# Section 5: Add Attachments

**Step 1** Select the "Attachments" grey banner.

Note: There should be a green tick icon in the "Work Requirements", "Location Details" and "Contact Details" banners.

A red error icon  $\checkmark$  will appear on the grey banner if you have not completed the section or the data you have entered has a mistake. Review the section of the form if this icon appears.

**Step 2** Select an answer to "How will you provide the CES?"

If your answer is "Attachment", enter the Certificate of Electrical Safety (CES) number.

Note: The CES number is the reference number at the top of the CES document.

If your answer is "Left On-Site", continue to **<u>Step 7</u>**.

If the CES is left on site, please note that if it cannot be located on site at the appointment time, a wasted truck visit will be charged. To avoid this, we suggest this you provide some further details on the CES location in the additional details section under "Work Requirements".

**Step 3** To attach a file, select "Choose File".

Please ensure you upload/attach the correct CES for the request. An incorrect CES will result in delays.

| Location Details                               |                                |   |   |
|------------------------------------------------|--------------------------------|---|---|
| Vork Requirements                              |                                |   |   |
| Contact Details                                |                                |   |   |
| 0 Attachments                                  |                                | A | 1 |
| Certificate of Electrical Safety (CES) Details | CES   Attachment  Left On-Site |   |   |
| CES numbe                                      | r 🔁 1001                       |   |   |
| Upload                                         | CES Choose File No file chosen |   |   |

Warning: HARD COPIES OF THIS DOCUMENT MAY NOT BE THE LATEST VERSION. The most up-to-date document is located on the Intranet.

## **Step 4** Find and select your CES file from the pop up window.

Note: Please make sure the CES file is of adequate quality so the document is legible.

**Step 5** Select "Open".

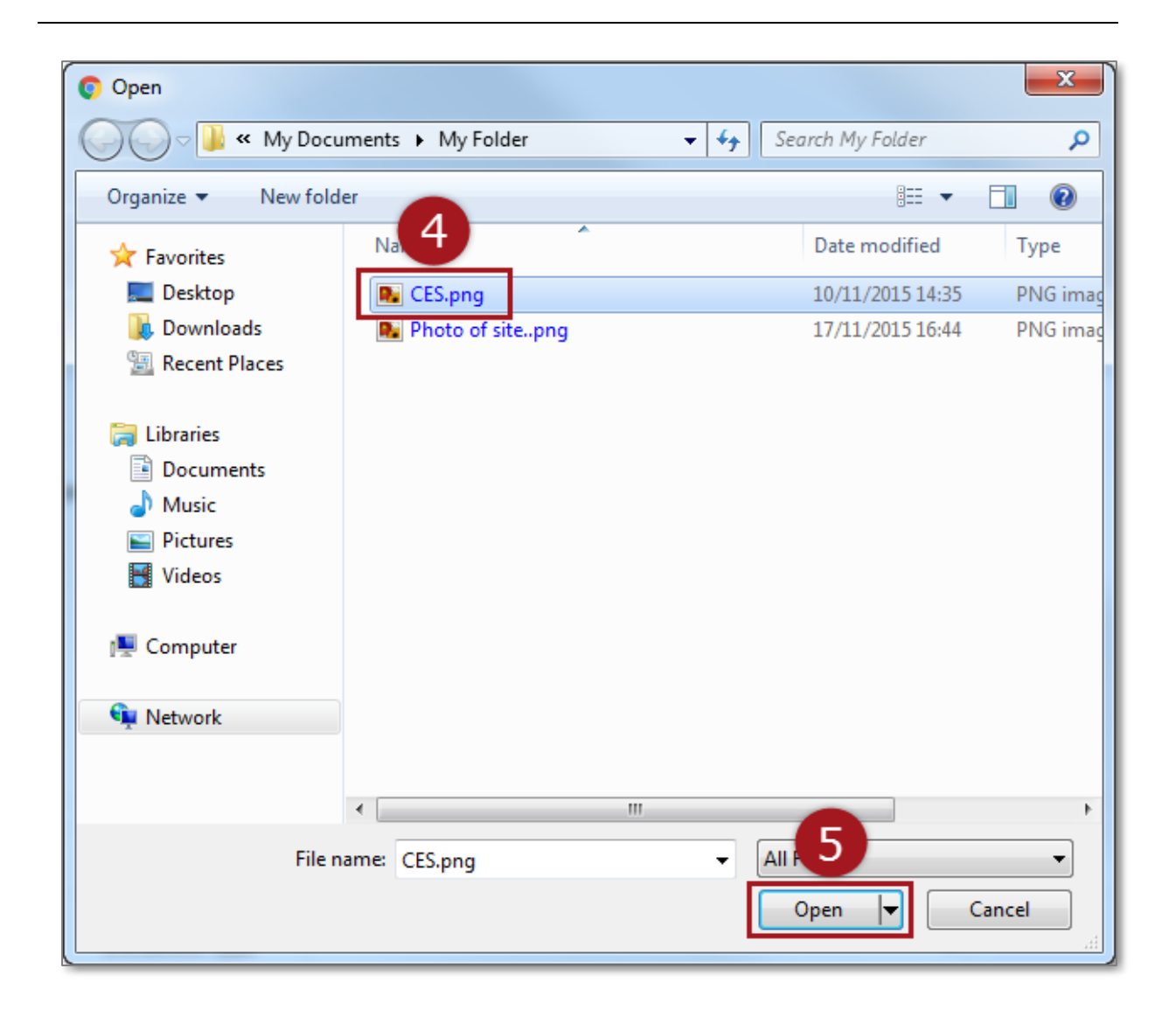

# **Step 6 Important Step:** To add the attachment to the Connection Request, select "**Attach**".

| Attachment     Left On-Site |                                                        |
|-----------------------------|--------------------------------------------------------|
| 1001                        |                                                        |
| Choose File CES.png         | Attach 6                                               |
|                             | S  Attachment Left On-Site 1001 S  Choose File CES.png |

If the attachment has successfully been added to the Connection Request, it will appear at the bottom of the page.

To delete it select the red cross icon

next to the attachment.

| ertificat | te of Electrical Safety (CES) Details |                   |                                                      |                  |      |        |
|-----------|---------------------------------------|-------------------|------------------------------------------------------|------------------|------|--------|
|           | How will yo                           | u provide the CES | <ul> <li>Attachment</li> <li>Left On-Site</li> </ul> | i<br>Ə           |      |        |
|           |                                       | CES number        | 1001                                                 |                  |      |        |
|           |                                       | Upload CES        | Choose Fil                                           | e CES.png        |      | Attach |
| ther Att  | tachments                             |                   |                                                      |                  |      |        |
|           |                                       | Document Type     |                                                      |                  |      | Ŧ      |
|           |                                       | Attach file       | Choose Fil                                           | e No file choser | 1    |        |
|           |                                       |                   |                                                      |                  |      |        |
|           |                                       | Comments          |                                                      |                  |      | ,      |
|           |                                       |                   |                                                      |                  |      |        |
| tachme    | ents                                  |                   |                                                      |                  |      |        |
|           |                                       |                   |                                                      |                  |      |        |
|           | File Name                             | Date              |                                                      | Туре             | Size | Delete |
| #         |                                       |                   |                                                      |                  |      |        |

Warning: HARD COPIES OF THIS DOCUMENT MAY NOT BE THE LATEST VERSION. The most up-to-date document is located on the Intranet. **Step 7** To assist the progress of your Alteration Request, you may want to add another attachment. Example, in rural areas, a map can assist the crew find the property.

Select the "Document" from a drop-down list, the following options are available:

- 1. Photo
- 2. Technical Drawings
- 3. Map
- 4. Other

## **Step 8** Enter any comments to accompany or describe the attachment.

**Step 9** To attach a file repeat <u>Steps 3-6</u> above.

| Other Attachments |               |                                |   | _       |
|-------------------|---------------|--------------------------------|---|---------|
|                   | Document Type | Photo                          | T | 7       |
|                   | Attach file   | Choose File Photo of sitepng   | F | ttach 9 |
|                   | Comments      | This shows a photo of the site | 4 | 8       |

If the attachments have successfully been added to the Alteration Request, they will appear at the bottom of the page.

To delete them select the red cross icon **market** next to the attachment.

| Document TypePhotoPhotoAttach fileChoose FilePhoto of sitengAttachCommentsThis shows a photo of the siteImage: Choose FileAttachAttach fileChoose FilePhoto of sitengAttachAttach fileChoose FilePhoto of sitengAttachAttach fileChoose FilePhoto of sitengAttachAttach fileChoose FilePhoto of the siteImage: Choose FileAttach fileDeleteTypeSizeDeleteImage: Attach fileDateTypeCES7.32 KBXImage: Attach fileDito of sitengDito of sitengDito SizeDeleteImage: Attach fileDateTypeSizeDeleteImage: Attach fileDateTypeSizeDeleteImage: Attach fileDateTypeSizeDeleteImage: Attach fileDateTypeSizeDeleteImage: Attach fileDateTypeSizeDeleteImage: Attach fileDateTypeSizeDeleteImage: Attach fileDateTypeSizeDeleteImage: Attach fileDateTypeSizeDeleteImage: Attach fileDateTypeSizeDeleteImage: Attach fileDateTypeSizeDeleteImage: Attach fileDateTypeSizeDeleteImage: Attach fileDateTypeSizeDeleteImage: At                                                | Other Attachments |                  |               |                                |          |        |  |  |  |
|----------------------------------------------------------------------------------------------------|-------------------|------------------|---------------|--------------------------------|----------|--------|--|--|--|
| Attach file<br>CommentsChoose File<br>Photo of sitepngAttach<br>AttachCommentsThis shows a photo of the siteAttachAttach file<br>This shows a photo of the siteAttach file<br>This shows a photo of the siteAttach file<br>This shows a photo of the siteAttach<br>This shows a photo of the siteAttach<br>TypeSizeDelete1CES,pngCES7.32 KB2Photo of sitepng01/02/2016Photo13.99 KB |                   |                  | Document Type | Photo                          |          | v      |  |  |  |
| Comments     This shows a photo of the site       Attachments       #     File Name       01/02/2016     CES       1     CES,png       01/02/2016     CES       2     Photo of sitepng                                                                                                    |                   |                  | Attach file   | Choose File Photo of sitepng   | Attach   |        |  |  |  |
| Attachments         Type         Size         Delete           1         CES.png         01/02/2016         CES         7.32 KB         X           2         Photo of sitepng         01/02/2016         Photo         13.99 KB         X                                                                                                    |                   |                  | Comments      | This shows a photo of the site |          |        |  |  |  |
| #         File Name         Date         Type         Size         Delete           1         CES.png         01/02/2016         CES         7.32 KB         X           2         Photo of sitepng         01/02/2016         Photo         13.99 KB         X                                                                                                    |                   |                  |               |                                |          |        |  |  |  |
| #         File Name         Date         Type         Size         Delete           1         CES.png         01/02/2016         CES         7.32 KB         X           2         Photo of sitepng         01/02/2016         Photo         13.99 KB         X                                                                                                    | Attachm           | nents            |               |                                |          |        |  |  |  |
| #         File Name         Date         Type         State         Delete           1         CES.png         01/02/2016         CES         7.32 KB         X           2         Photo of sitepng         01/02/2016         Photo         13.99 KB         X                                                                                                    | .4                | Pla Maran        | Detr          |                                | 01       | Delete |  |  |  |
| 1         CES.png         01/02/2016         CES         7.32 KB         x           2         Photo of sitepng         01/02/2016         Photo         13.99 KB         x                                                                                                    | #                 | File Name        | Date          | lype                           | Size     | Delete |  |  |  |
| 2 Photo of sitepng 01/02/2016 Photo 13.99 KB x                                                                                                    | 1                 | CES.png          | 01/02/2016    | CES                            | 7.32 KB  | ×      |  |  |  |
|                                                                                                    | 2                 | Photo of sitepng | 01/02/2016    | Photo                          | 13.99 KB | ×      |  |  |  |

# Section 6: Confirmation and Set Appointment.

**Step 1** Select the "Confirmation" grey banner.

Note: There should be a green tick icon in the "Work Requirements", "Location Details", "Contact Details" and "Attachments" banners.

A red error icon <sup>1</sup> will appear on the grey banner if you have not completed the section or the data you have entered has a mistake. Review the section of the form if this icon appears.

**Step 2** Note any indicative fees on the right-hand-side of the page.

This includes a product name and code for the charges.

Note: Fees are based on CitiPower and Powercor charges. Fees can change depending on whether one or two appointments are made or if there is a requirement to install Current Transformer (CT) metering. Appointments can be made after the submission of this Connection Request.

For further information on fees, select the "Important Fee Information" link. Information regarding fee is also available on the CitiPower and Powercor website www.powercor.com.au.

**Step3** The "Party to be billed" will be auto-populated based on what was selected in the "Contacts" banner.

| ndicative rees<br>Fees are based on CitiPower and<br>after the submission of this Conne                                      | Powercor charges. Fees can ch<br>ction Request. Please refer belo                                            | ange depending on wi<br>ow to view these indica                 | hether one or two appointments are mai<br>tive fees.                                                | de. Appointments can be made                                                |
|----------------------------------------------------------------------------------------------------|----------------------------------------------------------------------------------------------------|-----------------------------------------------------------------|----------------------------------------------------------------------------------------------------|-----------------------------------------------------------------------------|
| Description                                                                                                    |                                                                                                    |                                                                 |                                                                                                    | Amount                                                                      |
| Service Truck Visit Bus Hrs -                                                                                                | STBH                                                                                                    |                                                                 | Single Service Truck Visit                                                                          | Two Service Truck Visits                                                    |
|                                                                                                    |                                                                                                    |                                                                 | \$524.9                                                                                             | \$1049.8                                                                    |
|                                                                                                    |                                                                                                    |                                                                 |                                                                                                    |                                                                             |
| The Fees published on the Conne<br>postponement of a Truck Appointr                                                          | ection Request are indicative fee<br>ment or New Connection agreed                                           | s only and are subject<br>I time/date, and if work              | GST Exclusive<br>to change. Charges apply for Truck App<br>is not ready on the agreed time/date. Fo | GST Exclusive<br>pointments, cancellation or<br>r further detail about this |
| The Fees published on the Conne<br>postponement of a Truck Appointr<br>Important Fee Information please<br>Responsible Payer | ection Request are indicative fee<br>ment or New Connection agreed<br>click the link.                        | is only and are subject<br>time/date, and if work               | GST Exclusive<br>to change. Charges apply for Truck App<br>is not ready on the agreed time/date. Fo | GST Exclusive<br>pointments, cancellation or<br>r further detail about this |
| The Fees published on the Conne<br>postponement of a Truck Appointr<br>Important Fee Information please<br>Responsible Payer | ection Request are indicative fee<br>ment or New Connection agreed<br>click the link.<br>Party to be billed: | is only and are subject<br>I time/date, and if work<br>Retailer | GST Exclusive<br>to change. Charges apply for Truck App<br>is not ready on the agreed time/date. Fo | GST Exclusive                                                               |

Warning: HARD COPIES OF THIS DOCUMENT MAY NOT BE THE LATEST VERSION. The most up-to-date document is located on the Intranet. **Step 4** Read the "Terms and Conditions".

If you are willing to accept these terms, tick the "I accept Terms and Conditions" box.

If you are **not** willing to accept these terms, you cannot submit an Alteration Request.

Note: The "Submit" button will only appear once the check box "I accept Terms and Conditions" has been selected.

**Step 5** Select "Submit" to complete the request.

Once you submit the Alteration Request you may be prompted to schedule an appointment. This must be completed for the Connection Request to proceed.

For steps on how to make an appointment, <u>Step 6</u>.

Note: If you require an appointment and also require CT metering you will be able to book an appointment once the CT is ready to be collected from the depot. We will contact you in due course to arrange this via email or SMS (as per your preferred contact method) nominated in your profile.

There is no need to make an appointment for Solar Installation only Alterations Requests.

| Application for servic  | e - Electrical Work Request (EWR) for new and existing installations                                                                                                    |
|-------------------------|----------------------------------------------------------------------------------------------------|
|                         |                                                                                                    |
| acknowledge and co      | nfirm that the requirements of CitiPower and Powercor have been adhered to and certify that the electrical work completes with the<br>talketing Pulse and the Electrical Sofety Att and Deputations Lake advectuations that the initial economics will not be connected |
| without a Prescribed C  | canauon rules and the Electrical Salety Act and Regulations. Laiso acknowledge that the initial connection will not be connected<br>certificate of Electrical Safety and that I am responsible for any associated CitiPower and Powercor charges unless I have deferred |
| responsibility to anoth | er person or to a Retailer. Where I have deferred responsibility to another person or to a Retailer, I acknowledge that they will be                                                                                                    |
| contacted to accept the | ese charges before work is commenced. Payment of these charges is required within 30 days.<br>ave provided to <b>CitiPower and Powercor</b> in connection with this Application is true and accurate                                                                    |
|                         | providente and and available.                                                                                                    |
| By ticking the checkl   | box below, I declare that I have read, understood and accept the terms and conditions outlined above and confirm I have read,                                                                                                    |
| inderstood and acce     | pt important information Fee information.                                                                                                    |
|                         |                                                                                                    |
| I accept the Terms an   |                                                                                                    |
|                         |                                                                                                    |

Upon submission you will either proceed to the appointment page or return to the Dashboard and you will see the following confirmation message on the bottom left-hand corner of the screen.

You will see the Alteration Request at the top of the list of latest connection requests.

You will be emailed a summary of your Alteration Request details including a link to the Alteration Request Detail page where you may track the progress of your request.

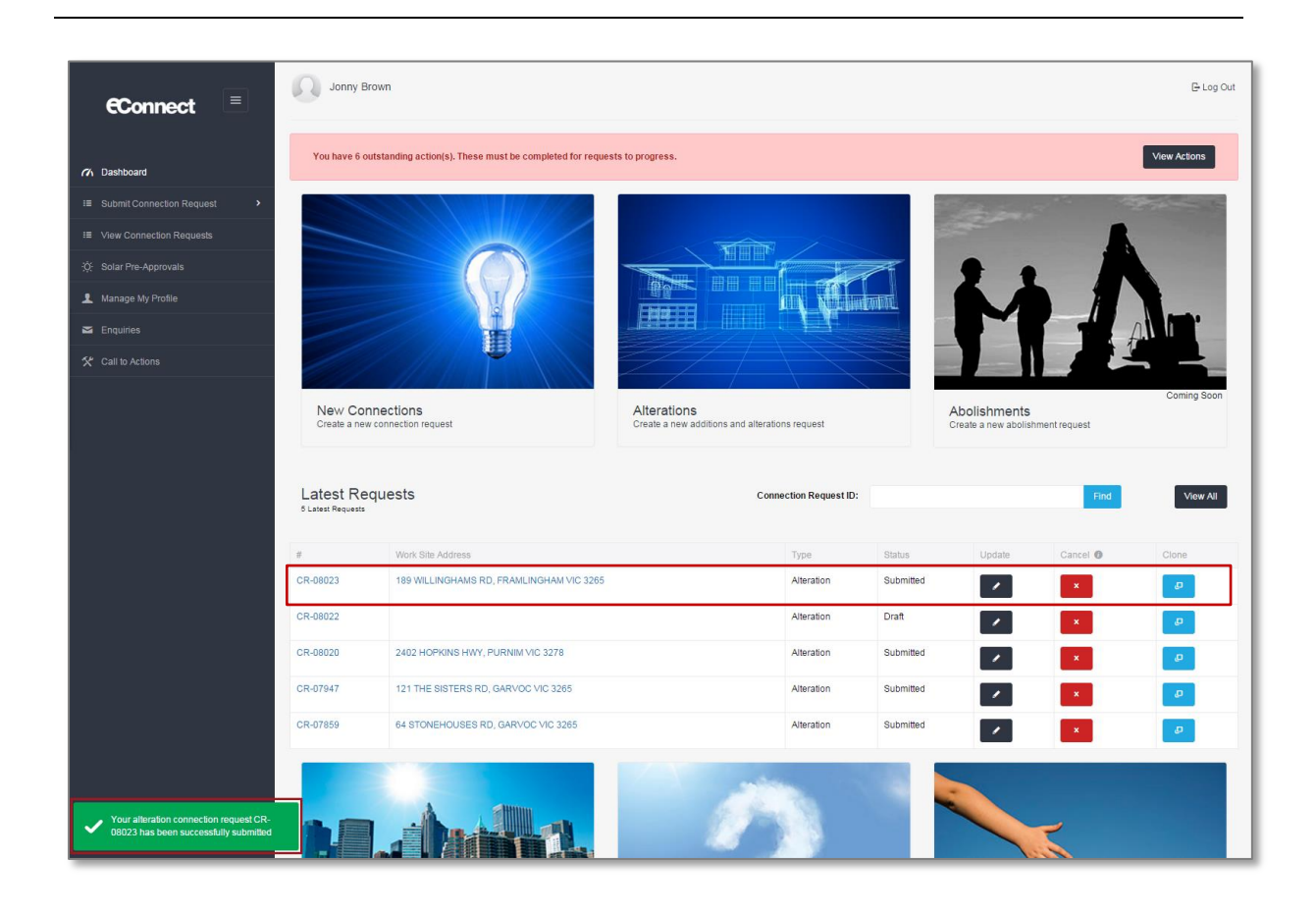

**Step 6** Depending on the type of Alteration Request you are submitting, you may be asked to select how many appointments you would like to schedule.

Select one or two appointments then select "Next".

Note: Scheduling two appointments may incur charges.

**If you select one appointment.** Please note that if the crew arrive on site and it's clear the job cannot be completed in one appointment, the truck will drive away, a wasted truck visit fee may apply and you will be required to book a new appointment(s). If you think the job will require two appointments please book two appointments

| Book an appointment<br>Select appointment type                                                 |              |  |      |
|------------------------------------------------------------------------------------------------|--------------|--|------|
| How many appointments would you like One Appointment Two Appointments "May incur extra charges | to schedule. |  |      |
|                                                                                                | _J           |  | Next |

**Step 7** Select the type of appointment you would like, and then select "Next".

If you answered "After Hours Appointment", please proceed to **<u>Step 11</u>**.

Note: Selecting After Hours Appointment indicates your preference for the work to be undertaken outside of the hours 8:00am – 5:00pm Monday to Friday. This request will be subject to approval and will incur additional costs.

You must complete the request to lock in the appointment.

| Select appointment type                                                                                                    |                              |
|----------------------------------------------------------------------------------------------------|------------------------------|
| We have determined that you require an appointment to complete your request.Please Business Hours Appointment (8am until 5pm and subject to availability) | elect your appointment type: |
| After Hours Appointment May incur extra charges                                                                                                    | •<br>                        |

# **Step 8** Select the date and time for your preferred time for the appointment, then select "Confirm".

If you are only scheduling one appointment proceed to **<u>Step 10</u>**.

Note: Your appointment time will be within two hours of the start time chosen. You will not be able to book an appointment within 5 days of the current date.

| ase note    | this appoir | ntment tim | eslot is ind | icative onl  | y. The true | ck may arrive o | n site any time within two h | ours after the time selec | cted. Exact arrival time will be ( | confirmed at least a day |
|-------------|-------------|------------|--------------|--------------|-------------|-----------------|------------------------------|---------------------------|------------------------------------|--------------------------|
| or to the a | appointmer  | it and you | will be not  | ified via er | mail and/o  | r SMS.          |                              |                           |                                    |                          |
|             |             |            | March 201    | 6            |             | *               | 10:30 AM                     | 11:30 AM                  |                                    |                          |
| Su          | Мо          | Tu         | We           | Th           | Fr          | Sa              | 12-20 PM                     | 1:20 PM                   |                                    |                          |
|             |             | 1          |              |              |             |                 | 12.30 FW                     | 1.50 FW                   |                                    |                          |
|             |             |            | 9            | 10           | 11          |                 | 2:30 PM                      |                           |                                    |                          |
|             | 14          | 15         | 16           | 17           | 18          |                 |                              |                           | 8                                  |                          |
|             | 21          | 22         | 23           | 24           | 25          |                 |                              |                           | -                                  |                          |
|             | 28          | 29         | 30           | 31           | 1           |                 |                              |                           |                                    |                          |
|             | 4           | 5          | 6            | 7            | 8           |                 |                              |                           |                                    |                          |

# **Step 9** Select the date and time for your preferred time for your second appointment, then select "Confirm".

Note: Your appointment time will be within two hours of the start time chosen. You will not be able to book an appointment within 5 days of the current date

| First appo              | pintment is              | added su                 | ccessfully.F                | Please ad                   | d second a                | appointmen             | t.                               |                               |                                                       |
|-------------------------|--------------------------|--------------------------|-----------------------------|-----------------------------|---------------------------|------------------------|----------------------------------|-------------------------------|-------------------------------------------------------|
|                         |                          |                          |                             |                             |                           |                        |                                  |                               |                                                       |
| ase note<br>or to the a | this appoir<br>ppointmer | ntment tim<br>It and you | eslot is ind<br>will be not | icative onl<br>ified via er | y. The true<br>nail and/o | ck may arriv<br>r SMS. | e on site any time within two ho | ours after the time selected. | . Exact arrival time will be confirmed at least a day |
|                         |                          |                          |                             |                             |                           |                        |                                  |                               | 7                                                     |
|                         |                          | 1                        | March 201                   | 6                           |                           | >>                     | 12:30 PM                         | 1:30 PM                       |                                                       |
| Su                      | Мо                       | Tu                       | We                          | Th                          | Fr                        | Sa                     | 0.00.014                         |                               |                                                       |
|                         |                          | 1                        |                             |                             |                           |                        | 2:30 PM                          |                               |                                                       |
|                         |                          |                          | 9                           | 10                          | 11                        |                        |                                  |                               |                                                       |
|                         | 14                       | 15                       | 16                          | 17                          | 18                        |                        |                                  |                               |                                                       |
|                         | 21                       | 22                       | 23                          | 24                          | 25                        |                        |                                  |                               | 9                                                     |
|                         | 28                       | 29                       | 30                          | 31                          | 1                         |                        |                                  |                               |                                                       |
|                         | 4                        | 5                        | 6                           | 7                           | 8                         |                        |                                  |                               |                                                       |
|                         |                          | <u> </u>                 | · · · ·                     |                             |                           |                        |                                  |                               |                                                       |

# **Step 10** You will receive the following message confirming your appointment(s) date and time. If this is correct select "Finish".

Alternatively, select "Change your appointment" to choose another date/time.

| You have successfully created your appo     | ntment. Please note,this appointment timeslot is indicative only. The     | truck arrive on site anytime within two hours after the time |
|---------------------------------------------|---------------------------------------------------------------------------|--------------------------------------------------------------|
| selected.Exact arrival time will be confirm | ed at least a day prior to the appointment and you will be notified via ( | email and/or SMS.                                            |
| 12:30 PM                                    | 2:30 PM                                                                   |                                                              |
| March 10, 2016                              | March 10, 2016                                                            |                                                              |
|                                             | _                                                                         |                                                              |
| Business Hours Appt                         | Business Hours Appt                                                       |                                                              |

Upon confirmation you will receive the following confirmation message.

The truck may arrive within two hours after the time select.

CitiPower and Powercor will contact you 1 business day prior to your appointment to confirm the time.

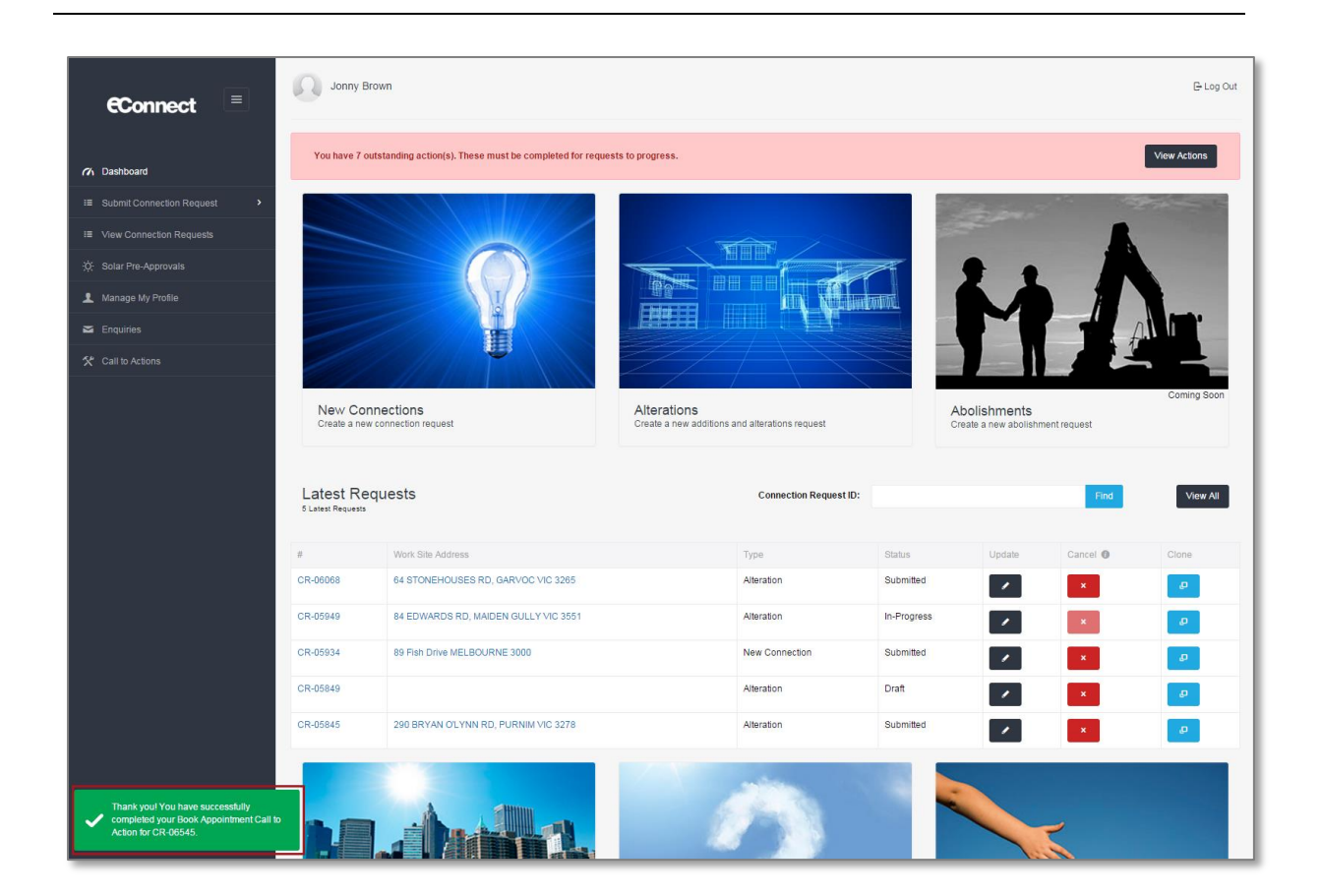

# **Step 11** You will receive the following message confirming your request for an after hours appointment. You will incur extra charges for this appointment. To finish, select "Confirm".

Alternatively, select "Back" to select an appointment during business hours.

CitiPower and Powercor will contact you to confirm eligibility as well as date and time for the appointment.

| Book an appointment                                                                                                    |                                       |
|----------------------------------------------------------------------------------------------------|---------------------------------------|
| You have selected to book an after hours appointment. Please note that this type of appointment will incur extra charges and is subject to approval by Citi<br>If you proceed CitiPower and Powercor will contact you at a later date to confirm. | Power and Powercor 11<br>Back Confirm |
|                                                                                                    |                                       |

Upon confirmation a confirmation message will appear on the screen.

CitiPower and Powercor will contact you to confirm you appointment time.

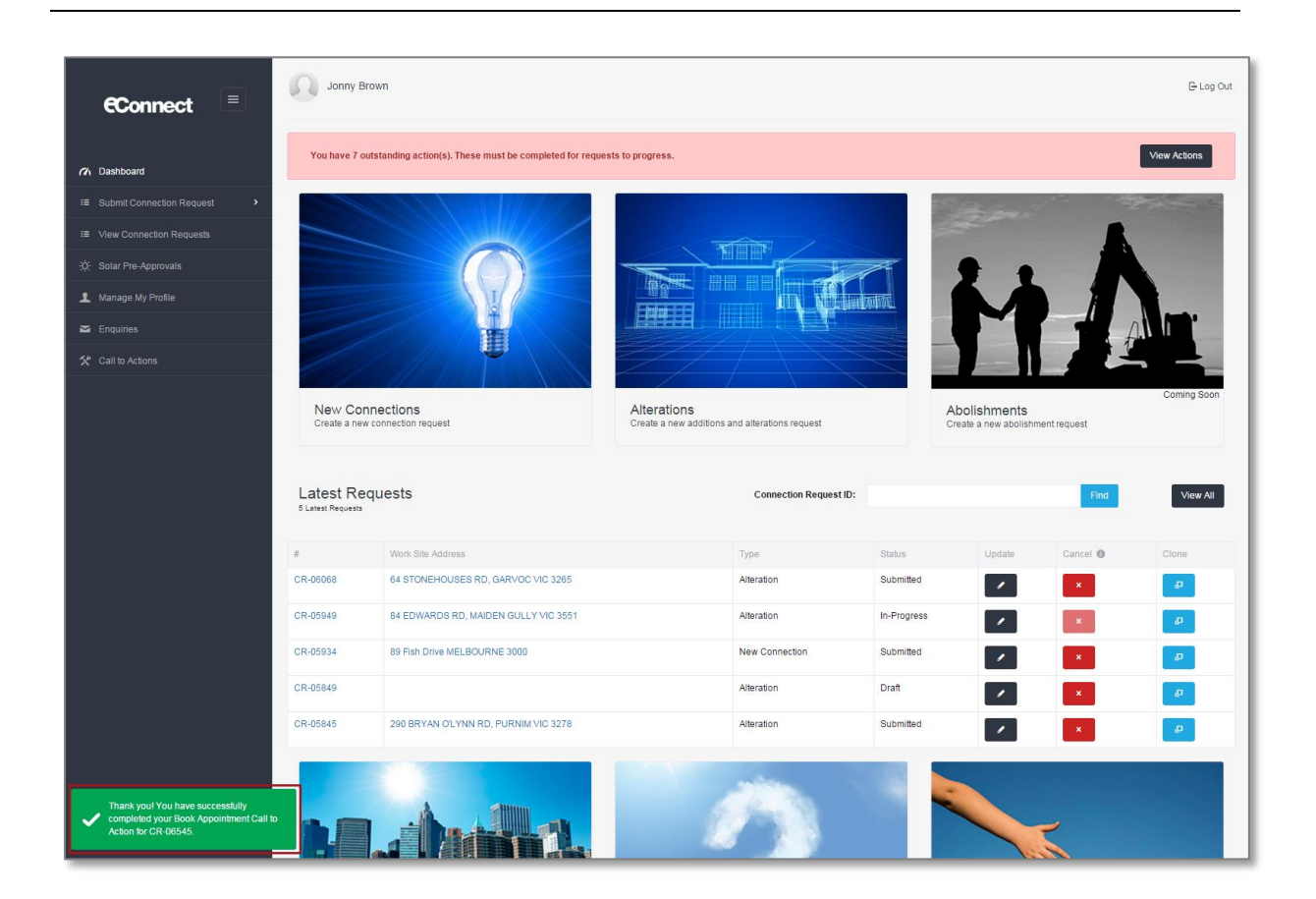

## Section 7: Save Request as Draft.

At any point when filling out the Connection Request, you can save it as a draft. This allows you to return to it at a later date and submit the request.

This is useful if you do not have all the necessary information or you require more time to finish the form.

**Step 1** To save a Connection Request as a draft, select "Save as Draft" on the bottom right-hand corner of the page.

| Additional Details |                                 |        |               |
|--------------------|---------------------------------|--------|---------------|
|                    | Alternative supply (optional)   |        |               |
|                    | Description of Job (optional) 0 |        |               |
| L Contact Details  |                                 |        |               |
| Attachments        |                                 |        |               |
| Confirmation       |                                 |        | 1             |
|                    |                                 | cancel | Save as Draft |

Upon saving you will see the following confirmation that the Connection Request has been saved.

For instructions on how to complete a draft Connection Request, please refer to the work instruction <u>View Connection Request Details and Manage a Connection</u> <u>Request in eConnect as a REC or LEW</u>.

| 1 Manage My Profile                                                       |                                                                                                    | _                    |
|---------------------------------------------------------------------------|----------------------------------------------------------------------------------------------------|----------------------|
| Enquiries                                                                 | Location Details                                                                                                    |                      |
| 🛠 Call to Actions                                                         | Vork Requirements                                                                                                    |                      |
|                                                                           | Please Note: If this request is not related to all meters please indicate the relevant meter below, otherwise if this request is related to select All Meters at Site. | all meters please    |
|                                                                           | ☑ A8560936                                                                                                    |                      |
|                                                                           | Electricity Details                                                                                                    |                      |
|                                                                           | Is this group metering? Ses No                                                                                                    |                      |
|                                                                           | Current Supply Overhead •                                                                                                    |                      |
|                                                                           | Current Termination point FOLCB v                                                                                                    |                      |
|                                                                           | Additional Details                                                                                                    |                      |
|                                                                           | Alternative supply (optional) 0                                                                                                    |                      |
|                                                                           | Description of Job (optional)                                                                                                    |                      |
|                                                                           | L Contact Details                                                                                                    |                      |
|                                                                           | 0 Attachments                                                                                                    |                      |
|                                                                           | Confirmation                                                                                                    |                      |
|                                                                           |                                                                                                    | cancel Save as Draft |
| Your new alteration request CR-01405 has been successfully saved as draft | Copyright © 2015 CitlPower and Powercor Australia   Terms and Conditions   Privacy Policy                                                                              |                      |